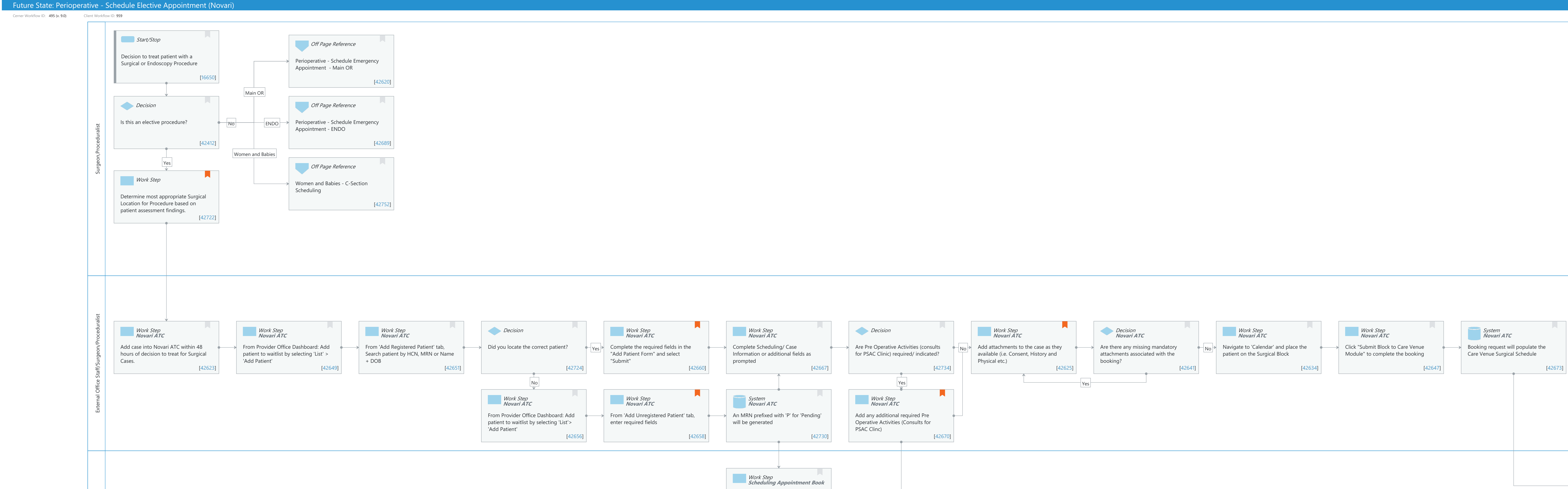

Create patient in Add/Modify person

conversation

Work Step

Manually match patient in Novari for system to update. [42750]

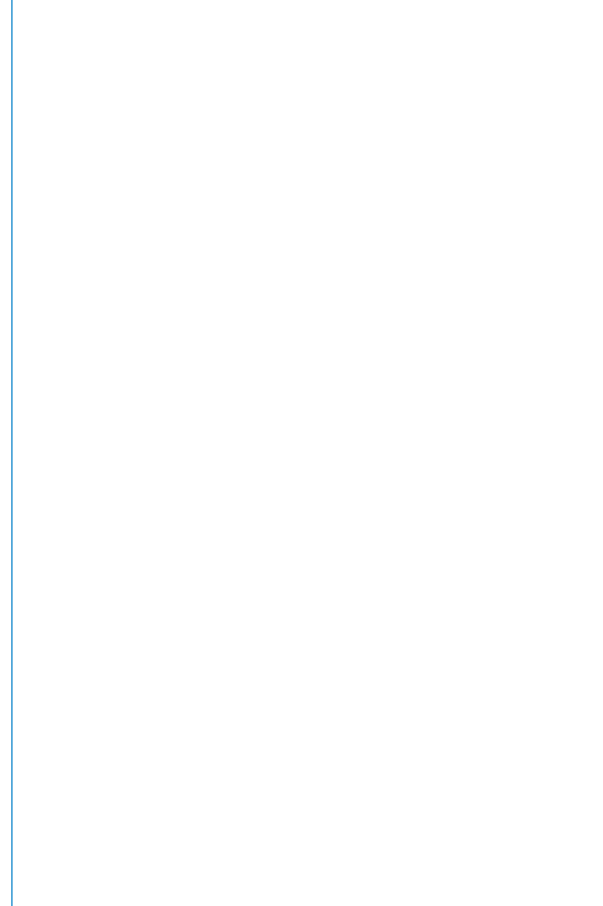

© Cerner Corporation. All rights reserved. This document contains Cerner confidential and/or proprietary information belonging to Cerner Corporation and/or its related affiliates which may not be reproduced or transmitted in any form or by any means without the express written consent of Cerner.

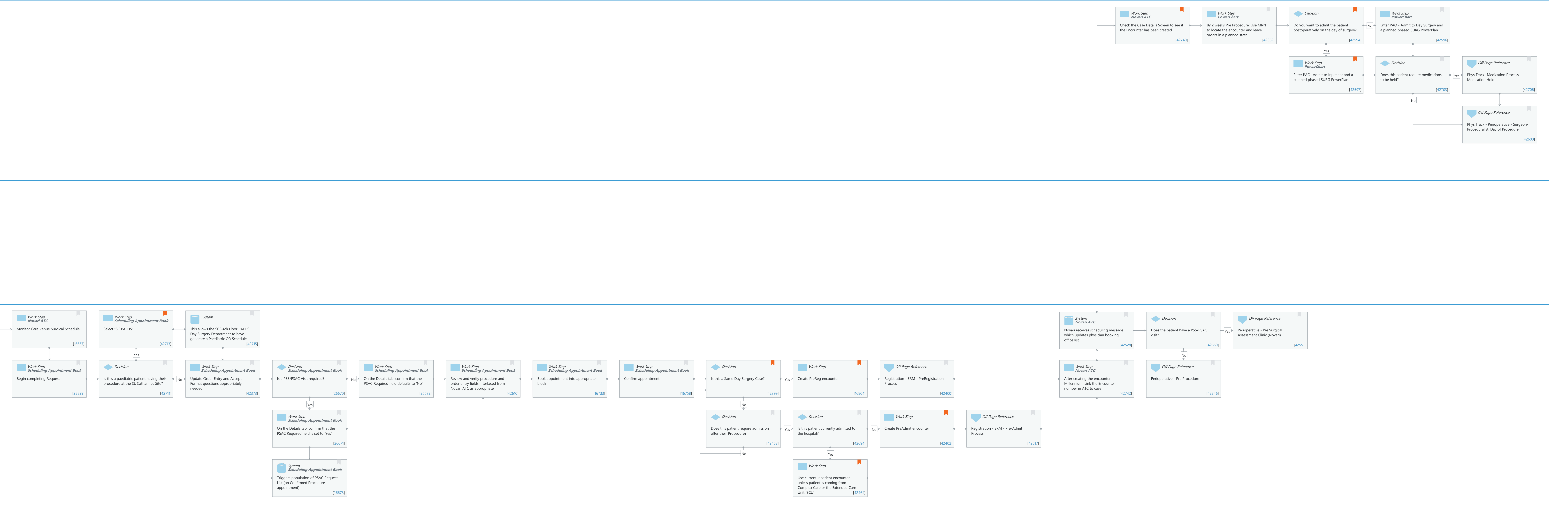

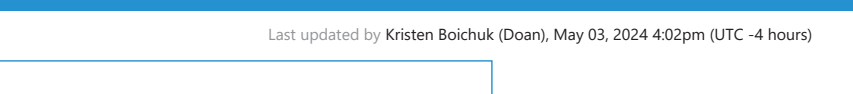

Cerner Workflow ID: 495 (v. 9.0) Client Workflow ID: 959

Last updated by Kristen Boichuk (Doan), May 03, 2024 4:02pm (UTC -4 hours)

#### **Workflow Details:**

Niagara Health System

Workflow Name:Perioperative - Schedule Elective Appointment (Novari)Workflow State:Future StateWorkstream:Pre-Admission/Pre-VisitVenue:PerioperativeClient Owner:Boichuk (Doan), Kristen RachelCerner Owner:Chariton,Caitlin MStandard:YesRelated Workflow(s):Tags:

#### **Workflow Summary:**

Service Line: Related Solution(s): Surgical Management Project Name: Niagara Health System:OPT-0297674:NIAG\_CD Niagara HIS RFP TestBuilder Script(s): Cerner Workflow ID: 495 (v. 9.0) Client Workflow ID: 959 Workflow Notes: This workflow outlines the steps involved in requesting and scheduling a surgical or endoscopic procedure, utilizing Orders to Scheduling for elective cases. Introduced By: WS 1 Validated By: WS 2

#### Swim Lane:

Role(s): Surgeon Proceduralist

Department(s): Security Position(s):

## **Start/Stop** [16650]

Description: Decision to treat patient with a Surgical or Endoscopy Procedure

## Off Page Reference [42620]

Workflow Link: Perioperative - Schedule Emergency Appointment - Main OR

## Work Step [42740]

Description: Check the Case Details Screen to see if the Encounter has been created Method: Novari ATC

Comments: \*Follow up with providers\*

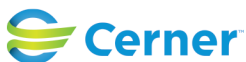

Cerner Workflow ID: 495 (v. 9.0) Client Workflow ID: 959

Last updated by Kristen Boichuk (Doan), May 03, 2024 4:02pm (UTC -4 hours)

#### Work Step [42362]

Description: By 2 weeks Pre Procedure: Use MRN to locate the encounter and leave orders in a planned state

Method: PowerChart

#### **Decision** [42594]

Description: Do you want to admit the patient postoperatively on the day of surgery? Comments: Orders will be placed on the chart directly within Millennium by the Surgeon after the encounter is created.

#### Work Step [42596]

Description: Enter PAO - Admit to Day Surgery and a planned phased SURG PowerPlan Method: PowerChart

#### **Decision** [42412]

Description: Is this an elective procedure?

#### Off Page Reference [42689]

Workflow Link: Perioperative - Schedule Emergency Appointment - ENDO

#### Work Step [42597]

Description: Enter PAO- Admit to Inpatient and a planned phased SURG PowerPlan Method: PowerChart

Comments: Keep all analgesia, antiemetics and sedatives within a unique subphase in case these orders conflict with Anesthesia Power Plans.

> This will allow Nursing to activate your SURG phase containing analgesia, antiemetic and sedative medication orders after eg. an epidural is discontinued along with the ANES medication orders that accompanied it.

#### **Decision** [42703]

Description: Does this patient require medications to be held?

## Off Page Reference [42706]

Workflow Link: Phys Track- Medication Process - Medication Hold

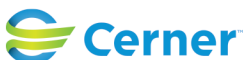

Cerner Workflow ID: 495 (v. 9.0) Client Workflow ID: 959

Last updated by Kristen Boichuk (Doan), May 03, 2024 4:02pm (UTC -4 hours)

# Work Step [42722]

- Description: Determine most appropriate Surgical Location for Procedure based on patient assessment findings.
- Comments: For Example, patients with multiple comorbidities or an ASA >3 may be scheduled into the Main OR instead of the APU Gyne Clinic.

Surgical locations can be changed easily within the Novari ATC application if required prior to being submitted to the Care Venue.

## Off Page Reference [42752]

Workflow Link: Women and Babies - C-Section Scheduling

## Off Page Reference [42600]

Workflow Link: Phys Track - Perioperative - Surgeon/ Proceduralist: Day of Procedure

## Swim Lane:

Role(s): External Office Staff/Surgeon/Proceduralist [Custom] Department(s): Security Position(s):

## Work Step [42623]

Description: Add case into Novari ATC within 48 hours of decision to treat for Surgical Cases. Method: Novari ATC

## Work Step [42649]

Description: From Provider Office Dashboard: Add patient to waitlist by selecting 'List' > 'Add Patient'

Method: Novari ATC

## Work Step [42651]

Description: From 'Add Registered Patient' tab, Search patient by HCN, MRN or Name + DOB Method: Novari ATC

## **Decision** [42724]

Description: Did you locate the correct patient?

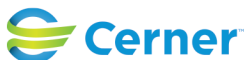

Cerner Workflow ID: 495 (v. 9.0) Client Workflow ID: 959

# Work Step [42660]

Description: Complete the required fields in the "Add Patient Form" and select "Submit" Method: Novari ATC

Comments: Fields may include: Provider, Service, Diagnosis Description, Diagnosis Category (i.e. Malignant), Procedure, Procedure Notes (i. e. special equipment), est. provider time, body site, responsibility for payment, referral type, referring provider, referral date, decision to treat date, wait priorities (Cancer Care Ontario), short notice appointment interest, Patient Alert/ Allergy (i.e. MH, Latex), medications, comorbidities, patient concerns and notes, etc.

# Work Step [42667]

Description: Complete Scheduling/ Case Information or additional fields as prompted Method: Novari ATC

## **Decision** [42734]

Description: Are Pre Operative Activities (consults for PSAC Clinic) required/ indicated?

# Work Step [42625]

- Description: Add attachments to the case as they available (i.e. Consent, History and Physical etc.)
  - Method: Novari ATC
- Comments: Procedure Consent, Blood Consent, Anesthetic Questionnaire, History and Physical etc.

Documents can be scanned or uploaded after which the user can assign the document type to tell the system if its a consent, history and physical etc.

## **Decision** [42641]

Description: Are there any missing mandatory attachments associated with the booking? Method: Novari ATC

# Work Step [42634]

Description: Navigate to 'Calendar' and place the patient on the Surgical Block Method: Novari ATC

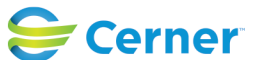

Cerner Workflow ID: 495 (v. 9.0) Client Workflow ID: 959

Last updated by Kristen Boichuk (Doan), May 03, 2024 4:02pm (UTC -4 hours)

## Work Step [42647]

Description: Click "Submit Block to Care Venue Module" to complete the booking Method: Novari ATC

#### System [42673]

Description: Booking request will populate the Care Venue Surgical Schedule Method: Novari ATC

## Work Step [42656]

Description: From Provider Office Dashboard: Add patient to waitlist by selecting 'List'> 'Add Patient'

Method: Novari ATC

## Work Step [42658]

Description: From 'Add Unregistered Patient' tab, enter required fieldsMethod: Novari ATCComments: Required fields include demographic data; Address, Contact information, Sex, Primary Care Provider etc.

## **System** [42730]

Description: An MRN prefixed with 'P' for 'Pending' will be generated Method: Novari ATC

## Work Step [42670]

Description: Add any additional required Pre Operative Activities (Consults for PSAC Clinc) Method: Novari ATC

Comments: Visits: Nursing Consults, Anesthesia Consults in the PSAC Clinic

## Swim Lane:

Role(s): Surgical Scheduler [Custom] Endoscopy Scheduler [Custom] APU Scheduler [Custom] Womens and Babies Scheduler [Custom]

Department(s): Security Position(s): Perioperative - Scheduler

# Work Step [16667]

Description: Monitor Care Venue Surgical Schedule

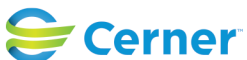

Last updated by Kristen Boichuk (Doan), May 03, 2024 4:02pm (UTC -4 hours)

Method: Novari ATC

# Work Step [42713]

Description: Select "SC PAEDS"

Method: Scheduling Appointment Book

Comments: Ortho cases ages 14-16 can go through regular day surgery department

# System [42715]

Description: This allows the SCS 4th Floor PAEDS Day Surgery Department to have generate a Paediatric OR Schedule

## System [42528]

Description: Novari receives scheduling message which updates physician booking office list Method: Novari ATC

## **Decision** [42550]

Description: Does the patient have a PSS/PSAC visit?

# Off Page Reference [42551]

Workflow Link: Perioperative - Pre Surgical Assessment Clinic (Novari)

## Work Step [42748]

Description: Create patient in Add/Modify person conversation Method: Scheduling Appointment Book

## Work Step [25829]

Description: Begin completing Request Method: Scheduling Appointment Book

## **Decision** [42711]

Description: Is this a paediatric patient having their procedure at the St. Catharines Site?

# Work Step [42373]

Description: Update Order Entry and Accept Format questions appropriately, if needed. Method: Scheduling Appointment Book

# **Decision** [26670]

Description: Is a PSS/PSAC Visit required?

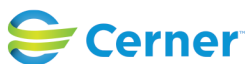

© Cerner Corporation. All rights reserved. This document contains Cerner confidential and/or proprietary information belonging to Cerner Corporation and/or its related affiliates which may not be reproduced or transmitted in any form or by any means without the express written consent of Cerner. Cerner Workflow ID: 495 (v. 9.0) Client Workflow ID: 959

Oct 11, 2024

Method: Scheduling Appointment Book

## Work Step [26672]

Description: On the Details tab, confirm that the PSAC Required field defaults to 'No' Method: Scheduling Appointment Book

#### Work Step [42610]

Description: Review and verify procedure and order entry fields interfaced from Novari ATC as appropriate

Method: Scheduling Appointment Book

#### Work Step [16733]

Description: Book appointment into appropriate block Method: Scheduling Appointment Book

#### Work Step [16758]

Description: Confirm appointment Method: Scheduling Appointment Book

#### **Decision** [42399]

Description: Is this a Same Day Surgery Case?

Comments: i.e. Will they be discharged on the same day as their surgical procedure?

These patient will not get an inpatient bed assignment.

#### Work Step [16804]

Description: Create PreReg encounter

Comments: If currently admitted to site A and going to site B for procedure but not being admitted to Site A.

#### Off Page Reference [42400]

Workflow Link: Registration - ERM - PreRegistration Process

## Work Step [42742]

Description: After creating the encounter in Millennium, Link the Encounter number in ATC to case

Method: Novari ATC

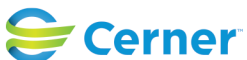

Cerner Workflow ID: 495 (v. 9.0) Client Workflow ID: 959

Last updated by Kristen Boichuk (Doan), May 03, 2024 4:02pm (UTC -4 hours)

## Off Page Reference [42746]

Workflow Link: Perioperative - Pre Procedure

## Work Step [42750]

Description: Manually match patient in Novari for system to update.

## Work Step [26671]

Description: On the Details tab, confirm that the PSAC Required field is set to 'Yes' Method: Scheduling Appointment Book

## **Decision** [42457]

Description: Does this patient require admission after their Procedure?

## **Decision** [42694]

Description: Is this patient currently admitted to the hospital?

## Work Step [42402]

Description: Create PreAdmit encounter

Comments: If utilizing the Surgery Request MPage component, this may have already been created, depending on the local configuration. This may require a modification to the encounter type for a Same-Day Admit patient.

## Off Page Reference [42617]

Workflow Link: Registration - ERM - Pre-Admit Process

## System [26673]

Description: Triggers population of PSAC Request List (on Confirmed Procedure appointment) Method: Scheduling Appointment Book

## Work Step [42464]

- Description: Use current inpatient encounter unless patient is coming from Complex Care or the Extended Care Unit (ECU)
- Comments: If a request was generated from the active Inpatient encounter, then the scheduler would just need to verify that it is already associated appropriately.

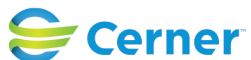